# Universidad Tecnológica Nacional Facultad Regional Córdoba

# Manual de usuario

## SIGNu

## Empresa: Joseph Nutrición

<u>Curso:</u> 4K5

Profesores:

- Ing. MENDELBERG, Aida
- Ing. ORTIZ, María Cecilia
- Ing. HERRERA, Daniel

## Integrantes:

- GARCÍA, Lucas <u>Legajo</u>: 57545
- DEGANI, Luciano <u>Legajo</u>: 49607
- PAILLER, Manuel Legajo: 49955
- OLIVIERI, César <u>Legajo</u>: 43404

## SIGNU

Manual de instrucciones

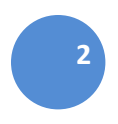

| SIGNU                                   | 4  |
|-----------------------------------------|----|
| IntroducciónaSIGNU                      |    |
| Requerimientos de Sistema               | 6  |
| PantallaPrincinaldelaAnlicación         | 7  |
| Menúnrincipaldelaanlicación             | à  |
|                                         | 11 |
| Iniciar Soción                          | 10 |
| Monú Administración                     | 17 |
| MenuAummisuación                        | 14 |
| Menú Dereenel Médice                    | 10 |
| Menurersonalmeuloo                      | 10 |
| Meriu Italamiento                       | 10 |
| 3 Menunenalitentas                      | 10 |
| Menú/Sistema                            | 19 |
| Menú Avuda                              | 20 |
| MenuAyuda                               | 21 |
| Administrari furnos                     | 22 |
| Administracionde Agenda del Profesional | 25 |
|                                         | 29 |
|                                         | 31 |
|                                         | 33 |
|                                         | 36 |
|                                         | 38 |
| AdministrarAlimentación                 | 41 |
|                                         | 43 |
|                                         | 46 |
| BarrademenúsSistema                     | 48 |
| CambiodeContraseña                      | 49 |
| AdministrarUsuario                      | 51 |
| BarrademenúsSistema                     | 53 |
| AtencionesPendientesdeCobro             | 54 |
| BarrademenúsSistema                     | 57 |
| CambiarestadodeAtención                 | 58 |
| BarrademenúsSistema                     | 60 |
| CobrodeAtención                         | 61 |
| BarrademenúsSistema                     | 64 |
| GestionarPlanes                         | 65 |
| BarrademenúsSistema                     | 67 |
| Envíodee-Mail:                          | 68 |
| BarrademenúsSistema                     | 70 |
| EstadísticadeAtenciones:                | 71 |
| BarrademenúsSistema                     | 73 |
| EstadísticadeCobrosporPeríodo:          | 74 |
| BarrademenúsSistema                     | 76 |
| OlvidoContraseña                        | 77 |
| BarrademenúsSistema                     | 79 |
| HistorialdeAtenciones                   | 80 |
| BarrademenúsSistema                     | 82 |
| AdministrarPermisosdeUsuario            | 83 |
| BarrademenúsSistema                     | 86 |
| AtenciónMédica                          | 87 |

| BarrademenúsSistema                               |               |
|---------------------------------------------------|---------------|
| EvolucióndelPaciente:                             | 91            |
| BarrademenúsSistema                               | 93            |
| AdministrarPlatos                                 | <mark></mark> |
| AlimentosqueintegranelPlato                       | 97            |
| EstadísticadelaComposiciónNutricionaldelPlato     | 99            |
| Barradeherramientas                               | 101           |
| VentanaAltaPacientes                              | 103           |
| VentanaAdministrarAnálisisBioquímicos             | 106           |
| VentanaAnálisisBioquímicosAnálisisSangre          | 109           |
| VentanaAnálisisBioquímicosAnálisisOrina           | 112           |
| VentanaRegistrarCiudad                            | 116           |
| VentanaRegistrarBarrio                            | 118           |
| VentanaRegistrarObraSocial                        | 120           |
| VentanaRegistrarPlanObraSocial                    | 123           |
| VentanaLiquidacióndeatencionesPendientesdePago    | 125           |
| VentanaAdministracióndeLiquidacióndeProfesionales | 128           |
| VentanaHistoriaClínica                            | 132           |
| VentanaActividad-Observaciones                    | 136           |
| VentanaHC_ObservacionesPatologias                 | 137           |
| AnamnesisSistemática                              | 138           |
| AnamnesisAlimentaria                              | 139           |
| OperacionesQuirúrgicas                            | 141           |
| VentanaGestióndePacientes                         | 144           |
| VentanaAltadeProfesional                          | 148           |

# SIGNU

## SISTEMA DE INFORMACIÓN DE GESTIÓN NUTRICIONAL

Manual de guía para el usuario.

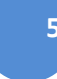

## **AdministrarUsuario**

Esta ventana permite crear un nuevo usuario para acceder al Sistema

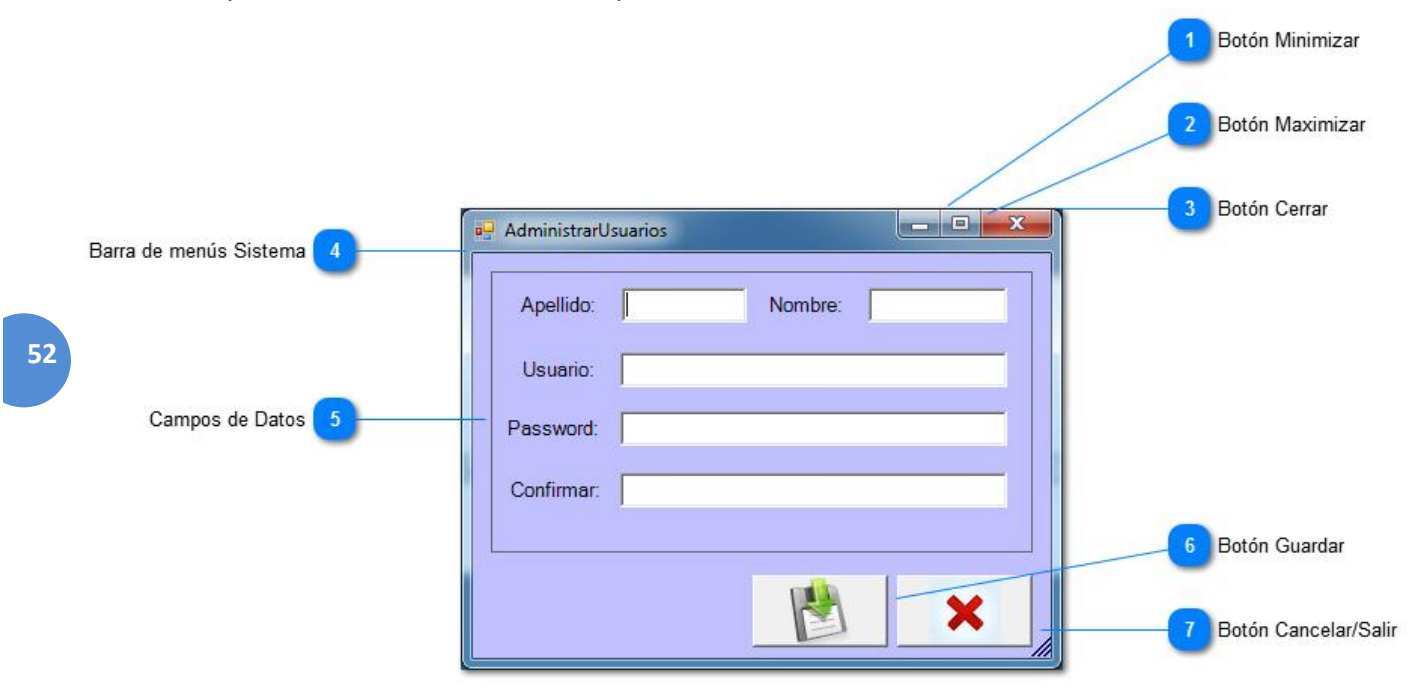

1 Botón Minimizar

Quita la ventana del medio

## 2 Botón Maximizar

## 

Hace que la ventana ocupe la pantalla completa

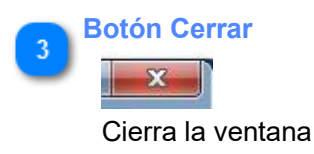

Barra de menús Sistema

a 🖸 🖌

Contiene comandos para manipular la ventana

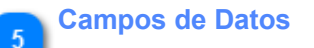

| Apellido:  | Nombre: |
|------------|---------|
| Usuario:   |         |
| Password:  |         |
| Confirmar: |         |
|            |         |

53

Permite ingresar los datos del nuevo usuario a crear:

Apellido: Apellido del usuario

Nombre: Nombre del usuario

Usuario: Nombre que utilizará para acceder al Sistema

Password: Contraseña para el inicio de Sesión

**Confirmar:** Misma información que "Contraseña". Permite asegurar al usuario que la contraseña ingresada es correcta

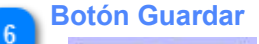

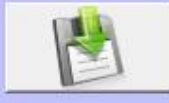

Almacena los datos cargados anteriormente

#### Botón Cancelar/Salir

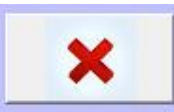

Cierra la ventana actual. En caso de no haber guardado los cambios, los descarta

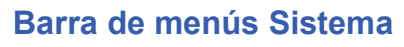

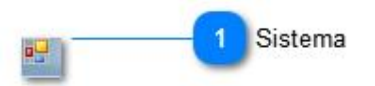

Contiene comandos para manipular la ventana

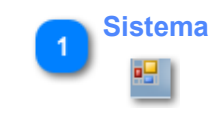

## **AtencionesPendientesdeCobro**

Esta ventana permite administrar las atenciones pendientes de cobro de todos los pacientes y profesionales

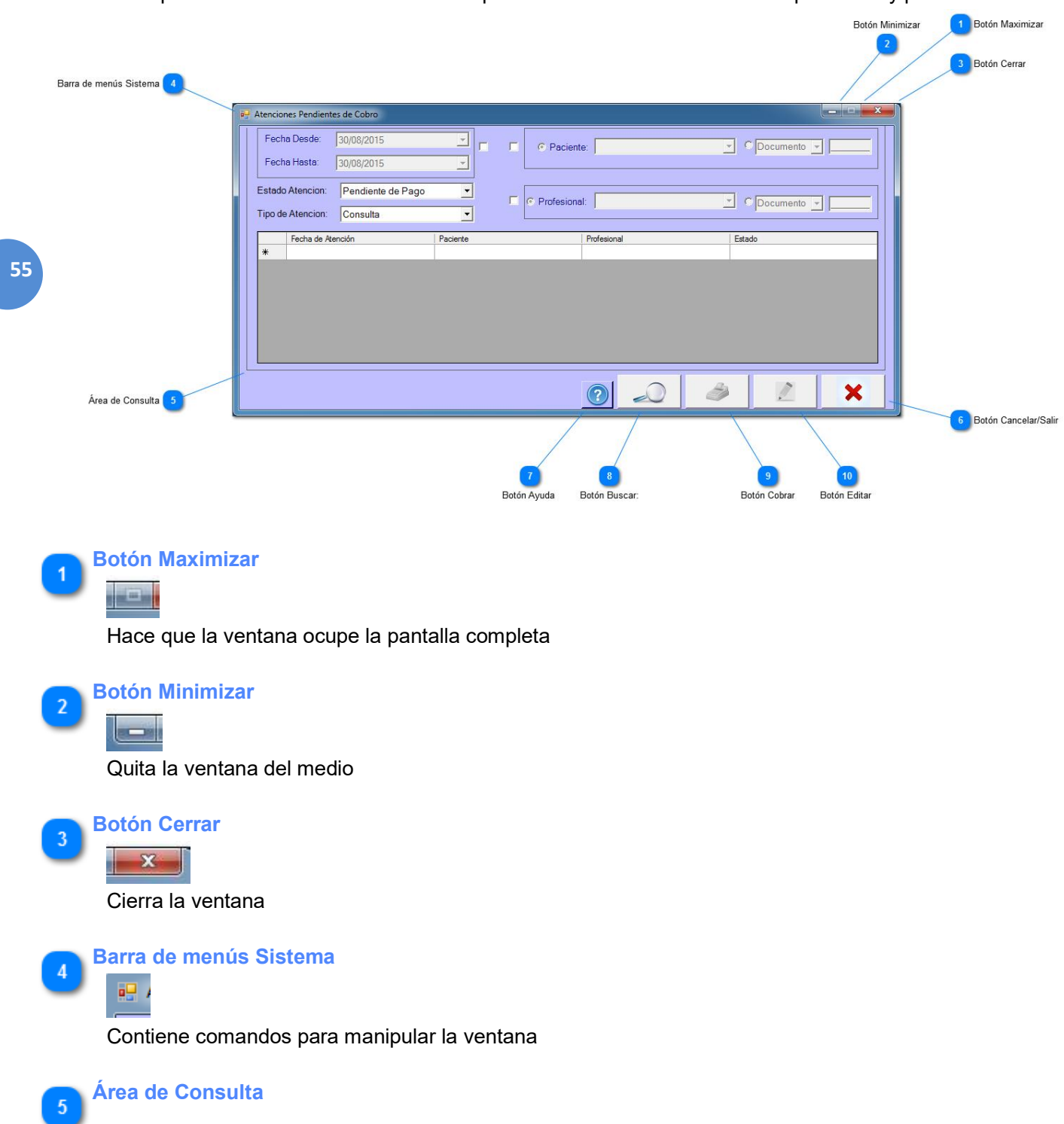

| Fecha   | a Desde:     | 30/08/2015        |          | C Pacient    | e;          | ▼ C Documento ▼ |
|---------|--------------|-------------------|----------|--------------|-------------|-----------------|
| Fecha   | a Hasta:     | 30/08/2015        | -        |              |             |                 |
| Estado  | Atencion:    | Pendiente de Pago | •        | C Profesiona | d:          | ✓ C Documento → |
| Tipo de | Atencion:    | Consulta          | -        |              |             | ,,              |
| *       | Fecha de Ate | nción             | Paciente |              | Profesional | Estado          |
|         |              |                   |          |              |             |                 |
|         |              |                   |          |              |             |                 |
|         |              |                   |          |              |             |                 |
|         |              |                   |          |              |             |                 |

En esta sección se seleccionan los filtros para la búsqueda de las atenciones

**Fecha**: Tildando el check que se encuentra a la derecha de las fechas "Desde" y "Hasta", es posible filtrar la búsqueda por fecha. En caso de dejarlo destildado, el Sistema buscará en todas las fechas.

**Paciente**: Tildando el check que se encuentra a la izquierda de "Paciente", es posible filtrar la búsqueda por paciente. En caso de dejarlo destildado, el Sistema buscará todos los pacientes.

**Profesional**: Tildando el check que se encuentra a la izquierda de "Profesional", es posible filtrar la búsqueda por profesional. En caso de dejarlo destildado, el Sistema buscará todos los profesionales. **Estado de Atención**: Es posible realizar búsquedas que se encuentren "Pendientes de Pago", "Pagadas" o "Anuladas".

Tipo de Atención: Es posible realizar búsquedas que sean del tipo "Consulta" o "Análisis Bioquímicos"

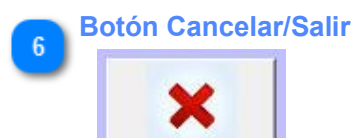

Cierra la ventana actual

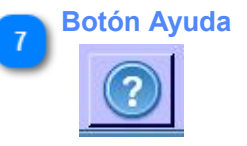

Permite acceder a la ayuda

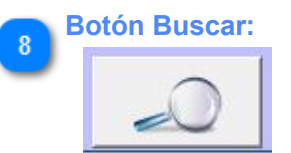

Permite realizar la búsqueda en la Base de Datos de acuerdo a los filtros especificados

Botón Cobrar

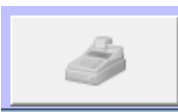

Permite cobrar una atención que se encuentren en estado "Pendiente de Pago". Se ingresa a la ventana "Cobro Atención"

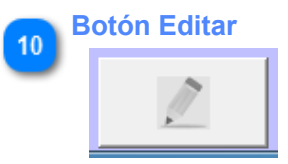

Permite cambiar el estado de una atención. Se ingresa a la ventana "Cambiar Estado Atención"

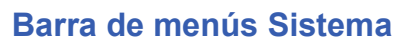

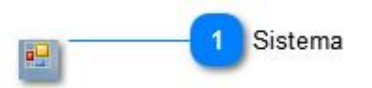

#### Contiene comandos para manipular la ventana

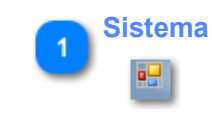

## **CambiarestadodeAtención**

Esta ventana permite modificar el estado de una atención.

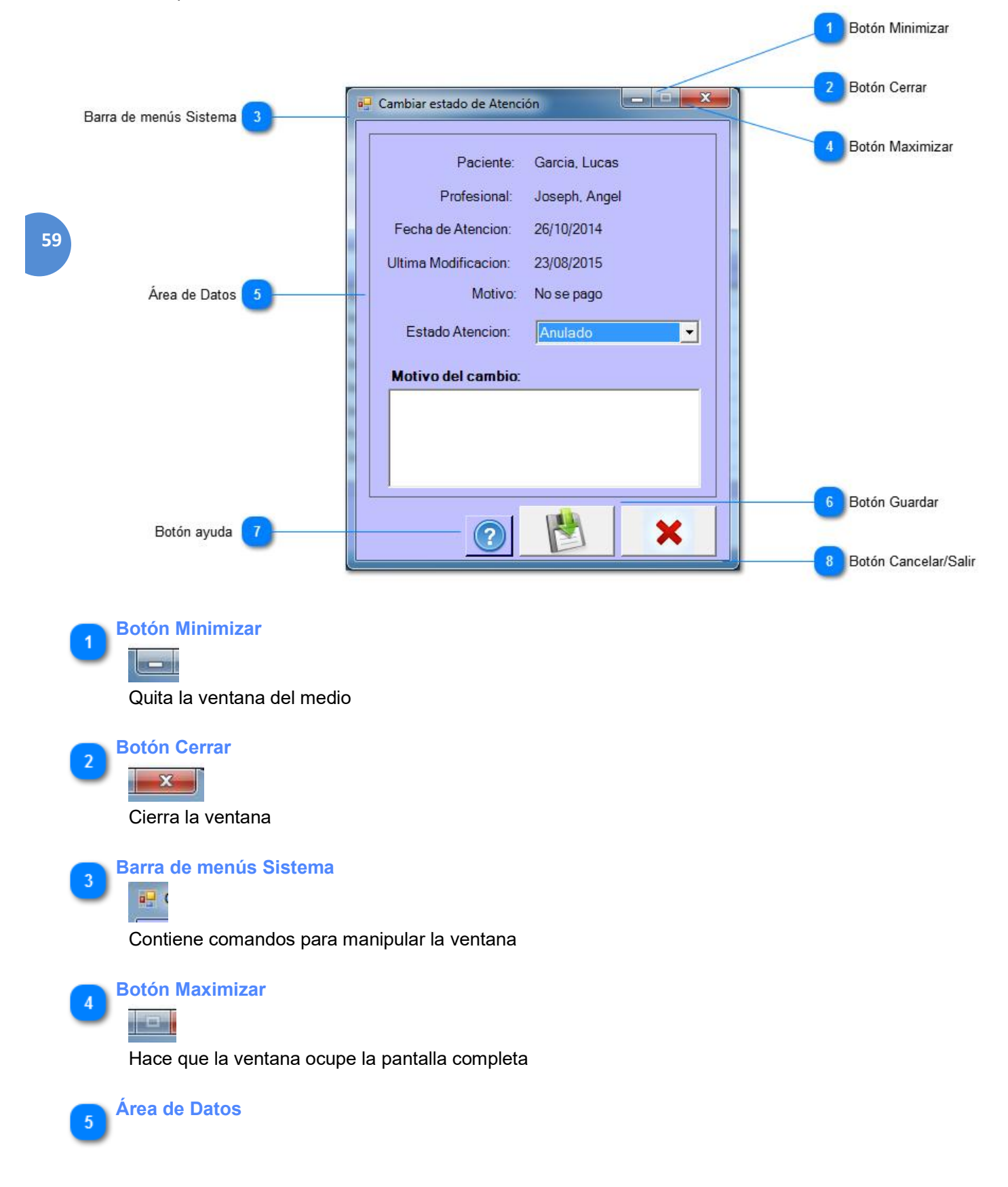

| Paciente:            | Garcia, Lucas |
|----------------------|---------------|
| Profesional:         | Joseph, Angel |
| Fecha de Atencion:   | 26/10/2014    |
| Ultima Modificacion: | 23/08/2015    |
| Motivo:              | No se pago    |
| Estado Atencion:     | Anulado       |
| Motivo del cambio:   |               |
|                      |               |
|                      |               |
|                      |               |
|                      |               |

En esta sección se pueden observar los datos de la Atención y permite modificar el estado de la misma. Es necesario agregar el motivo del cambio de estado

### Botón Guardar

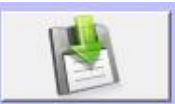

Guarda los cambios ingresados anteriormente

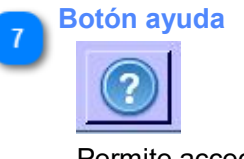

Permite acceder a la ayuda

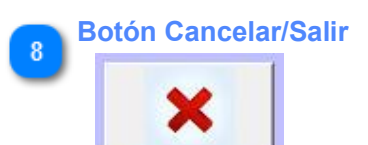

Cierra la ventana actual. En caso de no haber guardado los cambios, los descarta

## Barra de menús Sistema

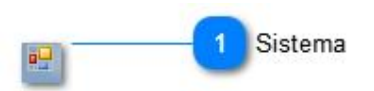

#### Contiene comandos para manipular la ventana

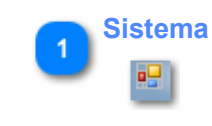

## **CobrodeAtención**

Esta ventana permite realizar el cobro de una atención que se encuentre Pendiente de Pago

|    | Barra de menús Sis     | ema                                                                          | Botón Minimizar                             |
|----|------------------------|------------------------------------------------------------------------------|---------------------------------------------|
|    | Datos de la Consulta 5 | Obra Social 6                                                                | 1 2 Botón Maxim 3 Botón Cerrar              |
|    |                        |                                                                              |                                             |
|    |                        | Cobro de Atención                                                            |                                             |
|    |                        | Cobro de Atenciones: Paciente: - Garcia, Lucas                               | ID Paciente: 26                             |
|    |                        | Datos de la Consulta:                                                        |                                             |
|    |                        | Profesional: Joseph, Angel Tipo de Atención: Consulta Obra Social: Pla       | in: 💌 🖉                                     |
|    |                        | Fecha de Atención: 26/10/2014 Id de Atención: 2 Porcentaje de Descuento: 0 % |                                             |
|    |                        | Información de Cobro:                                                        |                                             |
|    |                        | Fecha de Cobro: 107/08/2015                                                  |                                             |
|    |                        | Costo Atención: \$ 150                                                       |                                             |
|    |                        | Descuento Obra Social: \$ 0                                                  |                                             |
| 62 |                        | Descuento Adicional: \$- Motivo.                                             |                                             |
|    |                        | Subtotal: \$ 150 Observaciones:                                              |                                             |
|    |                        | Desc/Rec Tarjeta: \$ 0                                                       |                                             |
|    |                        | Total: \$ 150                                                                |                                             |
|    |                        |                                                                              |                                             |
|    |                        |                                                                              |                                             |
| C  | Datos de Cobro 7       | Forma de Pago Campo Observaciones Botón Ayuda                                | 11 12<br>Botón Guardar Botón Cancelar/Salir |
|    |                        |                                                                              |                                             |

Botón Minimizar

Quita la ventana del medio

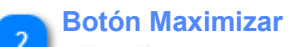

## 

Hace que la ventana ocupe la pantalla completa

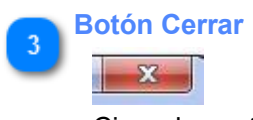

Cierra la ventana

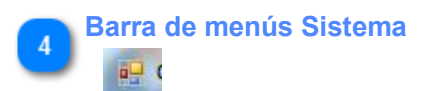

Contiene comandos para manipular la ventana

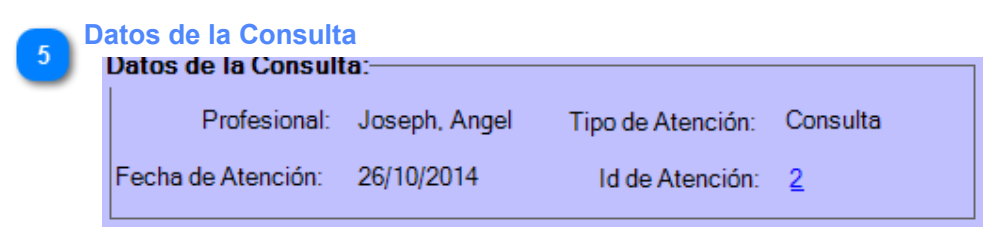

Permite visualizar los datos de la consulta que se está facturando

#### **Obra Social**

| h | Anlicar Dosc    | uento Obra Sc | ocial — |       |          | _ |
|---|-----------------|---------------|---------|-------|----------|---|
| ľ | Aprical Desc    |               | UCIUI   |       |          |   |
|   | Obra Social:    |               |         | Plan: | <b>_</b> |   |
|   | Porcentaje de D | escuento: 0   | %       |       |          |   |

Permite aplicar un descuento en el monto total a abonar según la Obra Social y el Plan que tenga dados de Alta el Paciente

| 7 Da | atos de Cobro<br>Fecha de Cobro: - 30/08/20 | )15 | •   |         |   |  |
|------|---------------------------------------------|-----|-----|---------|---|--|
| 63   | Costo Atención:                             | \$  | 150 |         |   |  |
|      | Descuento Obra Social:                      | \$  | 0   |         |   |  |
|      | Descuento Adicional:                        | \$- |     | Motivo: |   |  |
|      | Subtotal:                                   | \$  | 150 |         | 1 |  |
|      | Desc/Rec Tarjeta:                           | \$  | 0   |         |   |  |

Permite especificar los parámetros del cobro:

**Fecha de Cobro:** Fecha en que se realizó el cobro (No necesariamente es igual a la fecha actual). La misma no puede ser posterior a la fecha actual.

Costo de Atención: Permite especificar el costo de la atención.

**Descuento Adicional**: Permite aplicar un descuento adicional al paciente. Si lo aplica, es necesario completar el campo "Motivo" indicando el motivo por el cual aplica el descuento.

|   | Forma de Pago                    |
|---|----------------------------------|
| ٣ | Forma de Pago:                   |
|   | Ffectivo:                        |
|   | Tarjeta Crédito/Debito: Banco: 🗾 |
|   | Cuotas:                          |
|   | Código Autorización:             |

Permite seleccionar la forma de pago de la atención. Puede ser sólo en efectivo (por defecto), sólo en tarjeta o bien parte en efectivo y parte en tarjeta. Si selecciona la casilla "Tarjeta Crédito/Débido" se habilitará la selección de una tarjeta, un banco y la cantidad de cuotas en las que desea abonar. Es necesario ingresar el código de autorización provisto por la entidad de cobro en el caso de cobro con Tarjeta.-

| 9 | Campo | o Obser | vaciones | 5 |  |  |
|---|-------|---------|----------|---|--|--|
|   |       |         |          |   |  |  |
|   |       |         |          |   |  |  |

Permite ingresar algún tipo de observación referida al cobro actual

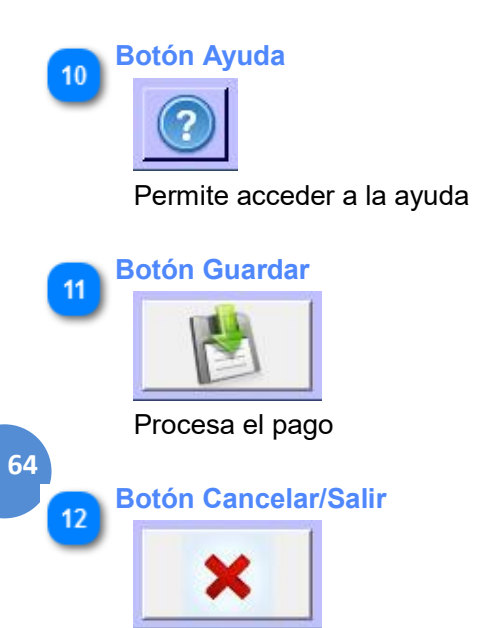

Cierra la ventana actual. En caso de no haber guardado los cambios, los descarta

## Barra de menús Sistema

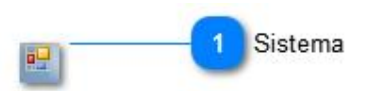

#### Contiene comandos para manipular la ventana

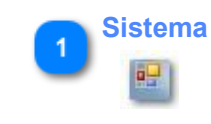

## **GestionarPlanes**

Esta ventana permite asignar un Plan Alimenticio Personalizado a un paciente

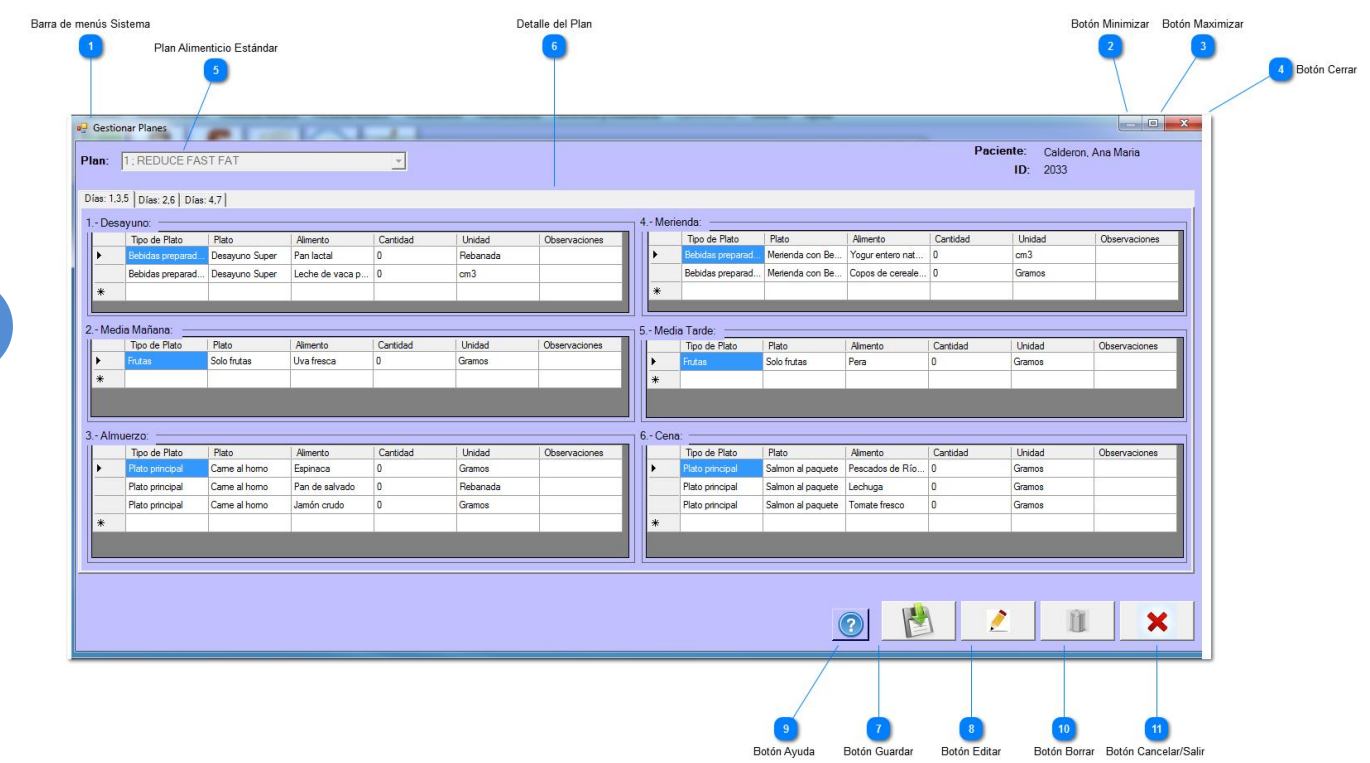

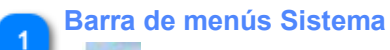

0- (

Contiene comandos para manipular la ventana

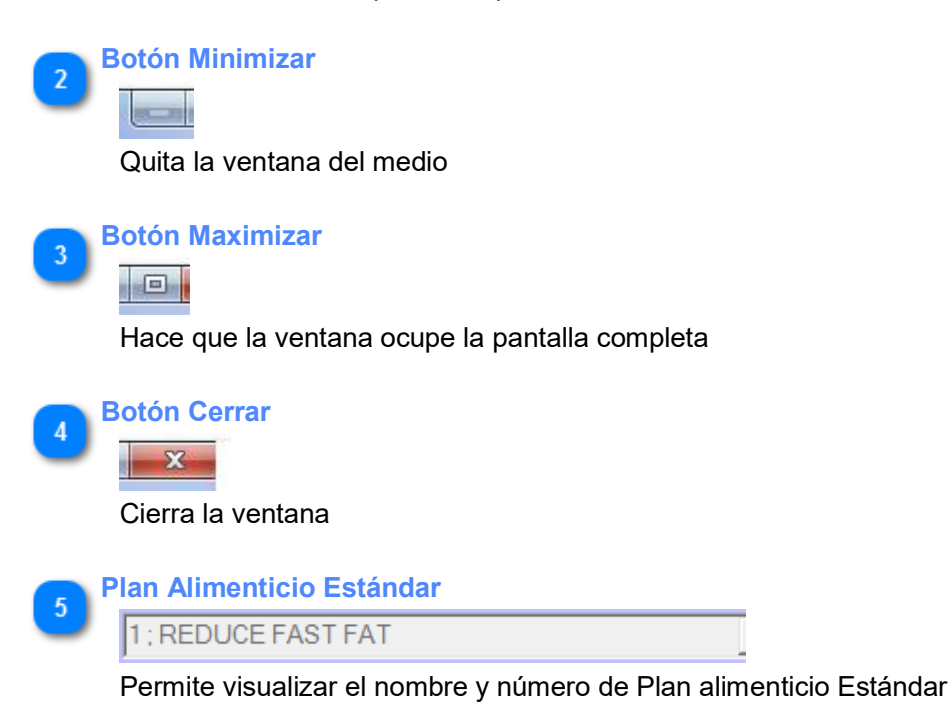

| _ |     |    | _      |    | -   |
|---|-----|----|--------|----|-----|
| п | eta | le | de     | ĿР | lar |
|   |     |    | Dina 2 |    | 7   |

|           | Tipo de Plato                                                           | Plato                                                 | Alimento                                             | Cantidad                | Unidad                                 | Observaciones |         | Tipo de Plato                                             | Plato                                           | Alimento                                                | Cantidad                | Unidad                               | Observacione |
|-----------|-------------------------------------------------------------------------|-------------------------------------------------------|------------------------------------------------------|-------------------------|----------------------------------------|---------------|---------|-----------------------------------------------------------|-------------------------------------------------|---------------------------------------------------------|-------------------------|--------------------------------------|--------------|
| •         | Bebidas preparad                                                        | Desayuno Super                                        | Pan lactal                                           | 0                       | Rebanada                               |               | •       | Bobidas proparad                                          | Merienda con Be                                 | Yogur entero nat                                        | 0                       | cm3                                  |              |
|           | Bebidas preparad                                                        | Desayuno Super                                        | Leche de vaca p                                      | 0                       | cm3                                    |               |         | Bebidas preparad                                          | Merienda con Be                                 | Copos de cereale                                        | 0                       | Gramos                               |              |
| ŧ         |                                                                         |                                                       |                                                      |                         |                                        |               | *       |                                                           |                                                 |                                                         |                         |                                      |              |
|           |                                                                         |                                                       |                                                      |                         |                                        |               |         |                                                           |                                                 |                                                         |                         |                                      |              |
| Medi      | ia Mañana:                                                              |                                                       |                                                      |                         |                                        |               | 5 - Mer | lia Tarde:                                                |                                                 |                                                         |                         |                                      |              |
|           | Tipo de Plato                                                           | Plato                                                 | Alimento                                             | Cantidad                | Unidad                                 | Observaciones |         | Tipo de Plato                                             | Plato                                           | Alimento                                                | Cantidad                | Unidad                               | Observacion  |
|           | France                                                                  | Colo fa tao                                           | Live freece                                          | 0                       | Gramos                                 |               |         | Entro                                                     | Solo fa taa                                     | Pera                                                    | 0                       | Gramos                               |              |
|           | Frutas                                                                  | Solo Irulas                                           | Ovallesca                                            |                         | Gramos                                 |               |         | riulds                                                    | JUID HURDS                                      | 1 Cata                                                  | -                       |                                      |              |
| ŧ         | Frutas                                                                  | Solo Iruas                                            | Ovallesca                                            |                         | Granios                                |               | *       | riuas                                                     | Juo nuas                                        |                                                         | 0                       |                                      |              |
| κ<br>Almı |                                                                         | 3010 IILLIAS                                          | Ova nesca                                            |                         | Gamos                                  |               | *       | Protess                                                   |                                                 |                                                         |                         |                                      |              |
| k<br>Almu | uerzo:                                                                  | Plato                                                 | Aimento                                              | Cantidad                | Unidad                                 | Observaciones | 6Cer    | a:                                                        | Plato                                           | Alimento                                                | Cantidad                | Unidad                               | Observacione |
| k<br>Almu | rrutas<br>uerzo:<br>Tipo de Plato<br>Plato principal                    | Plato<br>Came al homo                                 | Almento<br>Espinaca                                  | Cantidad<br>0           | Unidad<br>Gramos                       | Observaciones | 6Cer    | a:<br>Tipo de Plato<br>Plato principal                    | Plato<br>Salmon al paquete                      | Alimento<br>Pescados de Ríc                             | Cantidad<br>0           | Unidad                               | Observacione |
| é<br>Almu | rtutas<br>uerzo:<br>Tipo de Plato<br>Plato principal<br>Plato principal | Plato<br>Came al homo<br>Came al homo                 | Almento<br>Espinaca<br>Pan de salvado                | Cantidad<br>0<br>0      | Unidad<br>Gramos<br>Febanada           | Observaciones | 6Cer    | a:<br>Tipo de Plato<br>Plato principal                    | Plato<br>Salmon al paquete                      | Alimento<br>Pescados de Ríc<br>Lechuga                  | Cantidad<br>0<br>0      | Unidad<br>Gramos<br>Gramos           | Observacion  |
| Almu      | Protes                                                                  | Plato<br>Came al homo<br>Came al homo<br>Came al homo | Almento<br>Espinaca<br>Pan de salvado<br>Jamón crudo | Cantidad<br>0<br>0<br>0 | Unidad<br>Gramos<br>Febanada<br>Gramos | Observaciones | 6Cer    | a:<br>Tipo de Plato<br>Plato principal<br>Plato principal | Plato<br>Salmon al paquete<br>Salmon al paquete | Alimento<br>Pescados de Ríc<br>Lechuga<br>Tomate fresco | Cantidad<br>0<br>0<br>0 | Unidad<br>Gramos<br>Gramos<br>Gramos | Observacion  |

67

En la grilla se pueden visualizar las 6 comidas obligatorias por día del plan. Es posible editar el campo "Cantidad" y "Observaciones" de cada una de ellas para generar el plan personalizado. En la parte superior se visualizan las solapas que contienen los "Días" con un plan diario diferente.

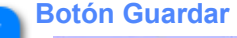

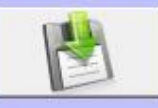

Permite guardar el Plan Alimenticio Personalizado para poder asignárselo al paciente

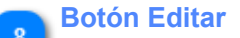

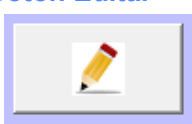

Permite:

- \* Modificar un plan alimenticio personalizado, en caso de que este ya se encuentre creado.
- \* Modificar el Plan Alimenticio Estándar en caso de que se quiera modificar algún alimento

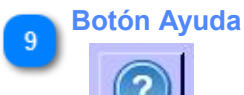

Permite acceder a la ayuda

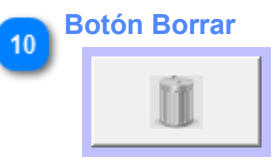

Permite eliminar el Plan Alimenticio Personalizado

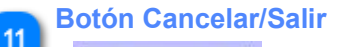

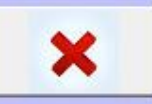

Cierra la ventana actual. En caso de que no hubiera guardado los datos, los descarta.

## Barra de menús Sistema

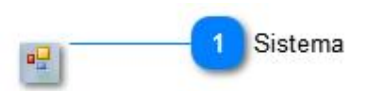

#### Contiene comandos para manipular la ventana

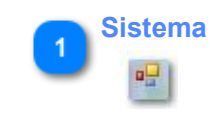

Envíodee-Mail: Esta ventana permite realizar el envío de un email desde la cuenta del consultorio

|                                                         |                            | 1 Botón Minimizar |
|---------------------------------------------------------|----------------------------|-------------------|
|                                                         |                            | 2 Botón Maximizar |
| Barra de menús Sistema 4                                | Envío de e-Mail            |                   |
| 69<br>Datos de Envío 5                                  | Nombre: Apellido:   email: | Botón Examinar    |
| Botón Ayuda 9                                           |                            |                   |
| Botón Minimizar<br>Quita la ventana del med             | dio                        |                   |
| 2 Botón Maximizar<br>IIII<br>Hace que la ventana ocu    | upe la pantalla completa   |                   |
| 3 Botón Cerrar<br>Cierra la ventana                     |                            |                   |
| Barra de menús Sistema<br>EEE<br>Contiene comandos para | a manipular la ventana     |                   |

Datos de Envío 5

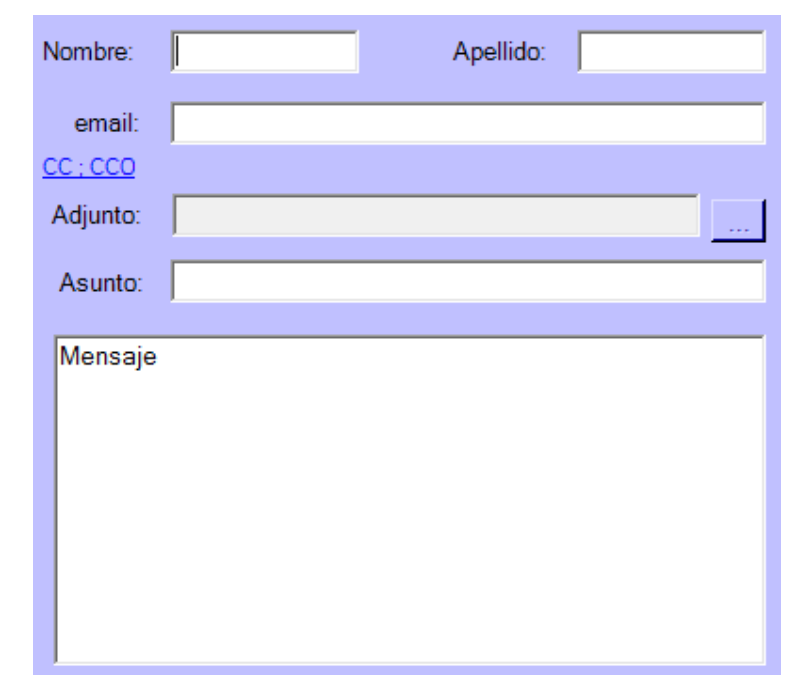

Permite ingresar los datos de envío:

**Nombre y Apellido:** Permite ingresar el Nombre y Apellido del destinatario (no son campos obligatorios) **Email:** Permite ingresar la cuenta de mail del destinatario.

CC;CCO: Permite ingresar destinatarios en copia (CC) o en Copia Oculta (CCO).

**Adjunto:** Permite ingresar la ruta en la cual se encuentre un archivo que desee enviar como adjunto. **Asunto:** Permite ingresar el asunto del email.

Mensaje: Permite ingresar el mensaje que irá en el cuerpo del email.

#### Botón Examinar

Permite seleccionar un archivo para ser enviado como Adjunto.

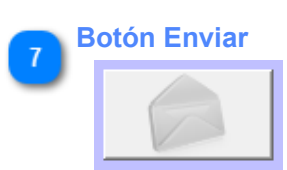

Chequea que los datos ingresados sean correctos y envía el email al destinatario ingresado

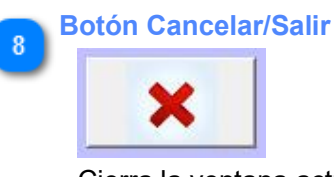

Cierra la ventana actual cancelando el envío

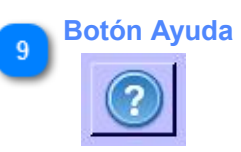

Permite acceder a la ayuda

## Barra de menús Sistema

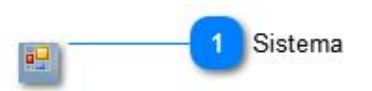

Contiene comandos para manipular la ventana

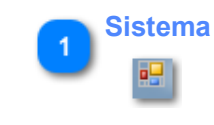

## EstadísticadeAtenciones:

Esta ventana permite generar estadísticas de atenciones según filtros por fecha y profesional

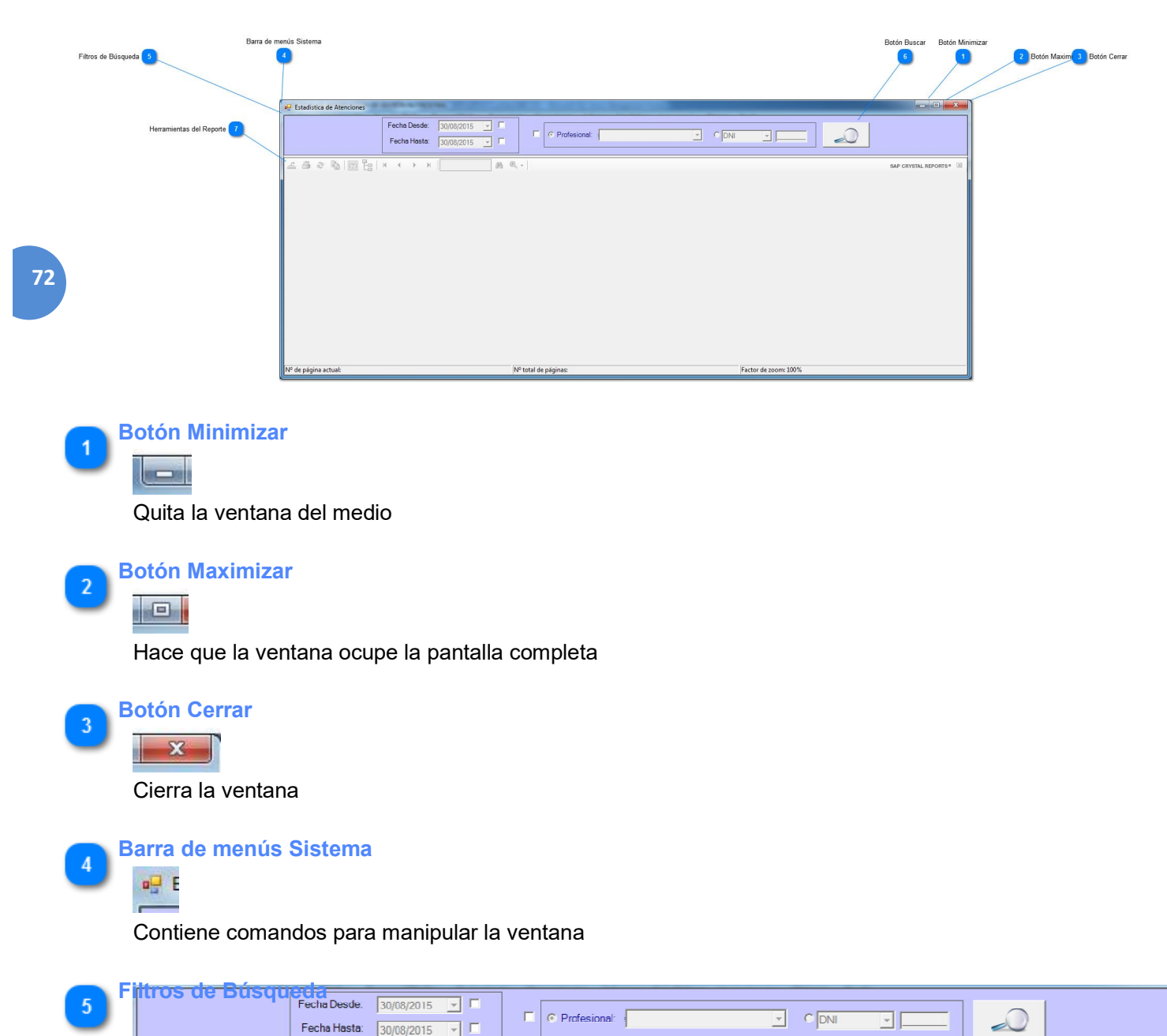

Permite ingresar los filtros con los cuales realizar el informe.

**Fechas "Desde" y "Hasta":** Permite especificar un rango de fechas para generar el reporte. En caso de que no se seleccione nada, el sistema utilizará como "Fecha Desde" el "01/01/1991" y como "Fecha Hasta": la fecha actual.

**Profesional:** permite seleccionar el profesional sobre el cual se desea generar el reporte. En caso de que no se selección nada, el sistema buscará la información de todos los profesionales.

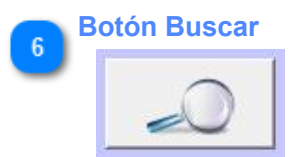

Realiza la búsqueda de los datos según los filtros seleccionados y genera el reporte

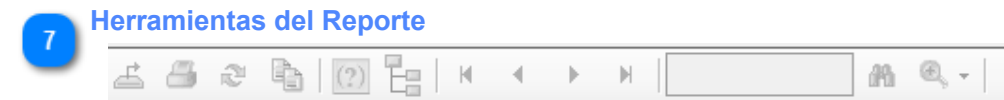

Permite realizar ciertas tareas con el reporte generado, como imprimir, exportar, etc.

## Barra de menús Sistema

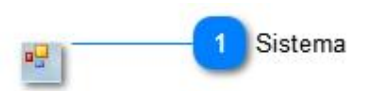

Contiene comandos para manipular la ventana

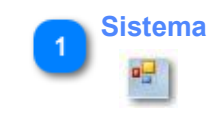

## EstadísticadeCobrosporPeríodo:

Esta ventana permite generar una estadística de los cobros efectuados en un período

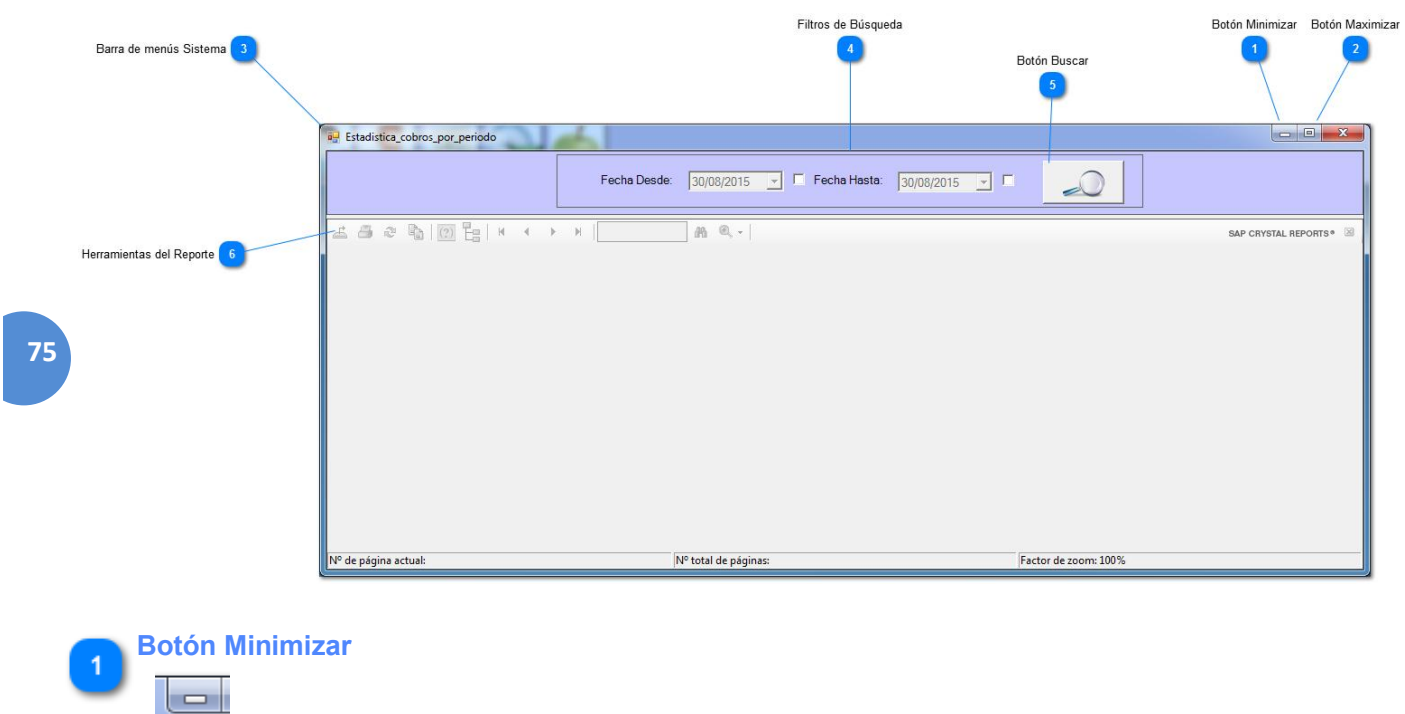

Quita la ventana del medio

| <b>2</b> <sup>B</sup> | Botón Maximizar                       |
|-----------------------|---------------------------------------|
|                       |                                       |
|                       | Hace que la ventana ocupe la pantalla |
|                       |                                       |

| 3 <sup>Ba</sup>     | arra de menús Siste | ma<br>bara manipular la ventana |                |    |
|---------------------|---------------------|---------------------------------|----------------|----|
| Filtros de Búsqueda |                     |                                 |                |    |
|                     | Fecha Desde:        | 30/08/2015 🔽 Fecha Hasta:       | 30/08/2015 🔽 🗖 | _0 |

completa

Permite ingresar los filtros con los cuales realizar el informe. En caso de que no se seleccione nada, el sistema utilizará como "Fecha Desde" el "01/01/1991" y como "Fecha Hasta": la fecha actual.

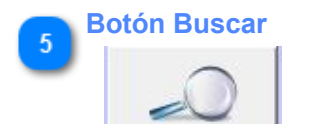

6

Inicia la búsqueda de los datos y la generación del reporte.

Herramientas del Reporte

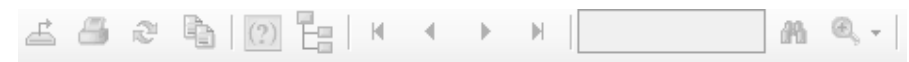

Permite realizar ciertas tareas con el reporte generado, como imprimir, exportar, etc.

## Barra de menús Sistema

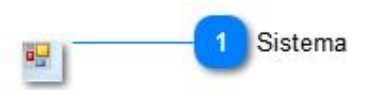

Contiene comandos para manipular la ventana

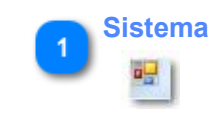

5

OlvidoContraseña Esta ventana permite restablecer la contraseña de inicio de sesión en caso de que no la recuerde

|                                                       |                                                     | 1 Botón Minimizar      |
|-------------------------------------------------------|-----------------------------------------------------|------------------------|
| Barra de menús Sistema                                | 💀 Olvido Contraseña                                 | Botón Cerrar           |
| Preguntas de Seguridad 6                              | Usuario:                                            | 2 Botón Maximizar      |
| 78<br>Usuario 5                                       | Preguntas de Seguridad:<br>Pregunta 1<br>Pregunta 2 |                        |
| Nueva Password 7                                      | Confirmar:                                          |                        |
| Botón Guardar                                         | 0 🖄 🗙 🗕                                             | 9 Botón Cancelar/Salir |
| Botón Ayuda 10                                        |                                                     | -                      |
| Detén Minimizar<br>Quita la ventana del medio         | )                                                   |                        |
| 2 Botón Maximizar<br>IIII<br>Hace que la ventana ocup | e la pantalla completa                              |                        |
| 3 Botón Cerrar<br>Cierra la ventana                   |                                                     |                        |
| Barra de menús Sistema                                | manipular la ventana                                |                        |
| Usuario                                               |                                                     |                        |

| Jsuario: |  |
|----------|--|
|          |  |

Permite ingresar el nombre de usuario al que desea restablecer la contraseña.

| Preguntas de Seguridad  |  |
|-------------------------|--|
| Preguntas de Seguridad: |  |
| Pregunta 1              |  |
|                         |  |
| Pregunta 2              |  |
|                         |  |

El sistema mostrará las preguntas de seguridad que el usuario agregó cuando inició sesión por primera vez. Debe responderlas correctamente para poder restablecer la contraseña. Una vez confirmadas las preguntas de seguridad, se habilitará el campo para el ingreso de la nueva contraseña.

| N | Nueva Password |  |  |  |
|---|----------------|--|--|--|
|   | Password:      |  |  |  |
|   | Confirmar:     |  |  |  |

Permite ingresar la nueva contraseña. Debe confirmar la misma en la casilla "Confirmar" para asegurarse que la contraseña que está ingresando es correcta.

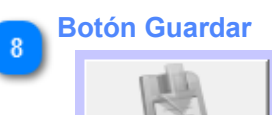

Permite guardar los cambios realizados anteriormente en la ventana actual.

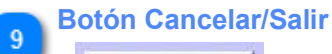

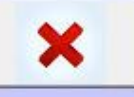

Cierra la ventana actual. En caso de no haber guardado los datos, los descarta.

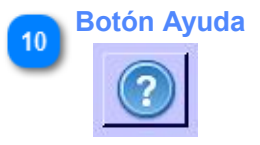

Permite acceder a la ayuda

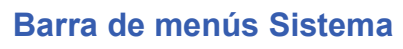

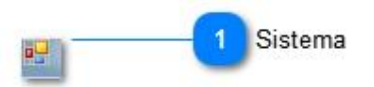

Contiene comandos para manipular la ventana

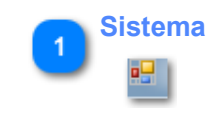

## **HistorialdeAtenciones**

Esta ventana permite listar el historial de atenciones de un paciente y seleccionar una de ellas para visualizar su detalle.

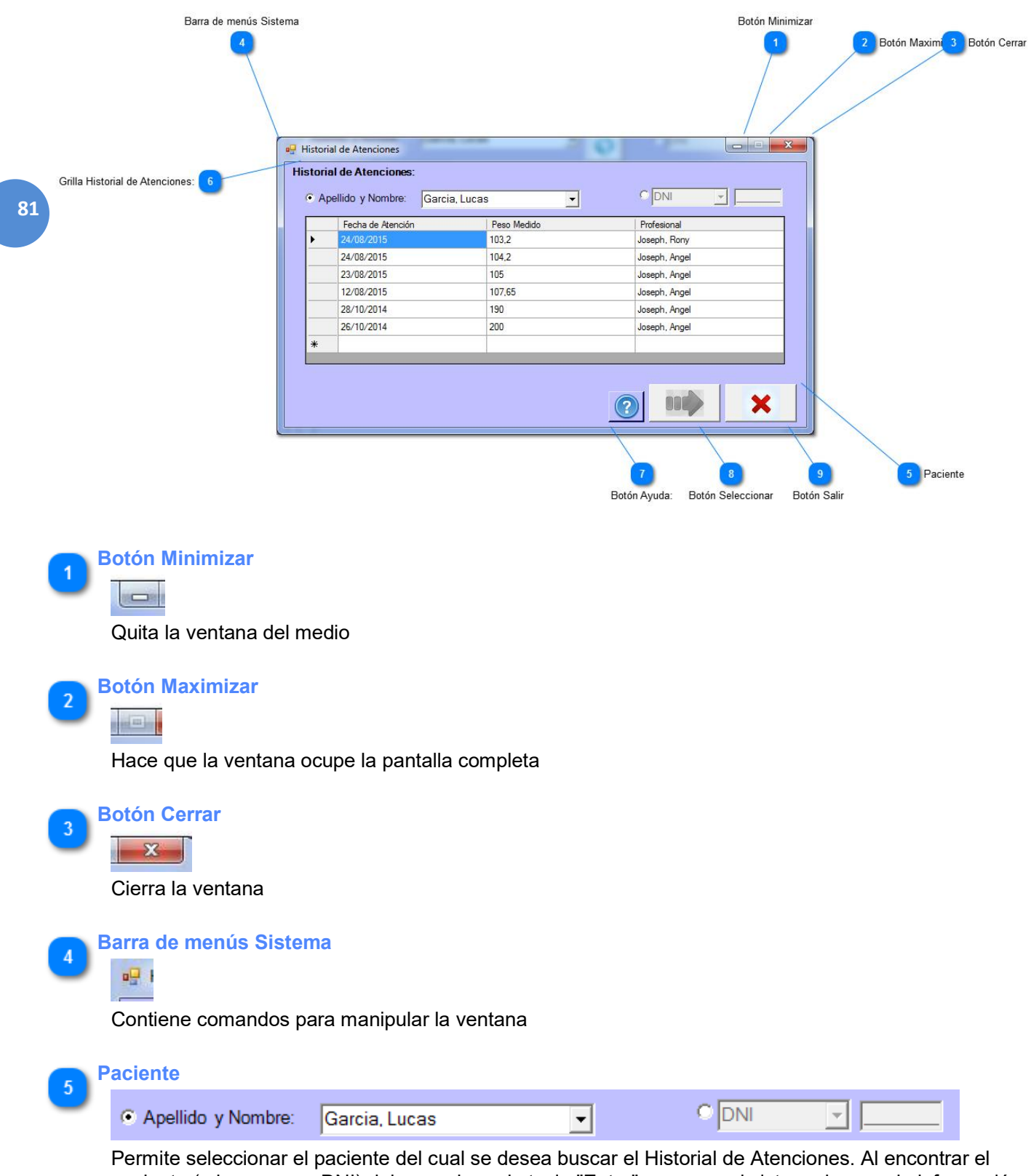

paciente (o ingresar su DNI) debe presionar la tecla "Enter" para que el sistema busque la información en la Base de Datos

#### Grilla Historial de Atenciones:

|   | Fecha de Atención | Peso Medido | Profesional   |
|---|-------------------|-------------|---------------|
| • | 24/08/2015        | 103,2       | Joseph, Rony  |
|   | 24/08/2015        | 104,2       | Joseph, Angel |
|   | 23/08/2015        | 105         | Joseph, Angel |
|   | 12/08/2015        | 107,65      | Joseph, Angel |
|   | 28/10/2014        | 190         | Joseph, Angel |
|   | 26/10/2014        | 200         | Joseph, Angel |
| * |                   |             |               |
|   |                   |             |               |

82

8

6

Muestra el historial de atenciones del paciente seleccionado.

**Botón Ayuda:** 

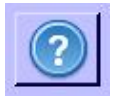

Permite acceder a la ayuda

Botón Seleccionar

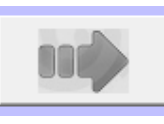

Permite ver el detalle de la atención seleccionada. Se encuentra deshabilitado hasta tanto no se seleccione una atención de la grilla

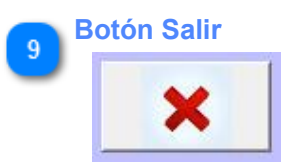

Cierra la ventana actual.

## Barra de menús Sistema

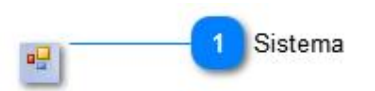

#### Contiene comandos para manipular la ventana

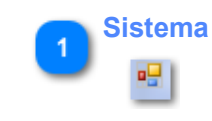

## **AdministrarPermisosdeUsuario**

Esta ventana permite asignarle o revocarles los permisos de acceso a los usuarios registrados

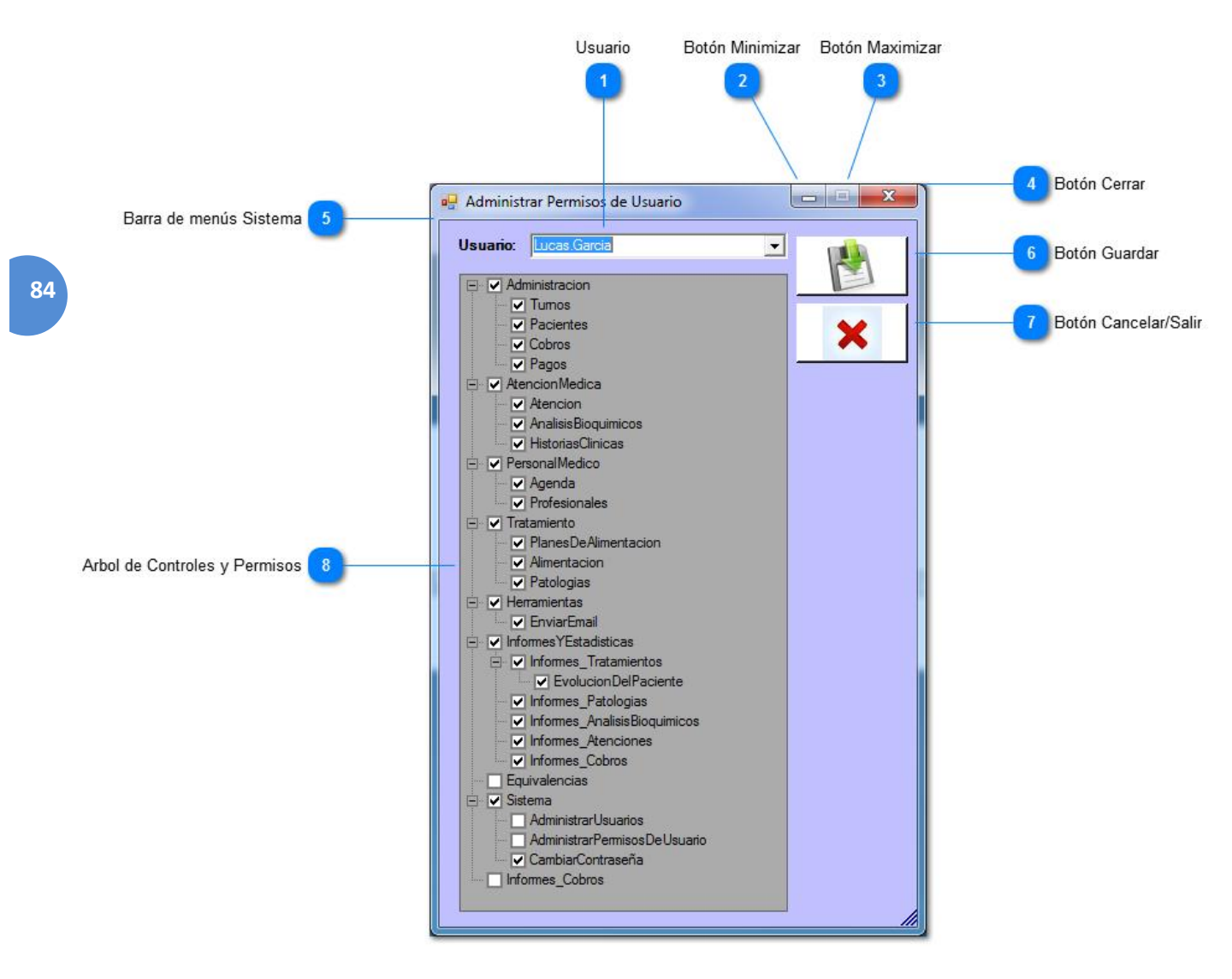

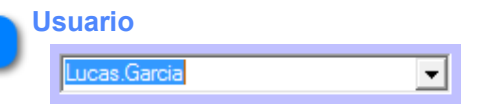

Permite buscar el usuario al que se desean modificarle los permisos de acceso. Puede escribir las primeras letras del nombre y el Sistema buscará la mejor coincidencia, o bien puede desplegar la lista y buscar el usuario manualmente

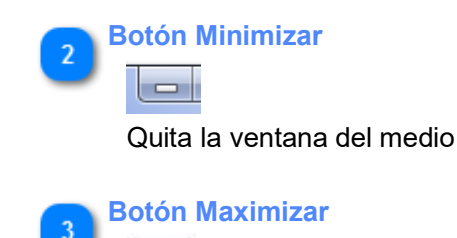

Hace que la ventana ocupe la pantalla completa

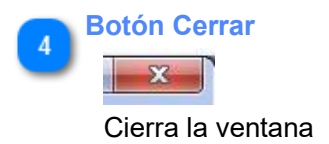

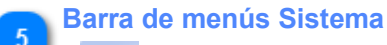

🖳 A

Contiene comandos para manipular la ventana

85 Botón Guardar

Almacena los datos cargados anteriormente

Botón Cancelar/Salir

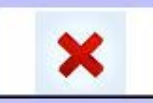

Cierra la ventana actual. En caso de no haber guardado la información, la descarta

#### 8 🖃 🔽 Administracion V Tumos Pacientes Cobros Pagos 🗄 🔽 Atencion Medica ✓ Atencion ✓ AnalisisBioquímicos ✓ HistoriasClinicas 🖃 🔽 Personal Medico Agenda ✓ Profesionales 🖻 🔽 Tratamiento ✓ PlanesDeAlimentacion ✓ Alimentacion Patologias 🗄 🔽 Herramientas C EnviarEmail 🖃 🔽 InformesYEstadisticas Informes\_Tratamientos Evolucion Del Paciente ✓ Informes\_Patologias ✓ Informes\_AnalisisBioquímicos ✓ Informes\_Atenciones ✓ Informes\_Cobros Equivalencias 🚊 🔽 Sistema AdministrarUsuarios AdministrarPermisosDeUsuario CambiarContraseña Informes\_Cobros

#### Árbol de Controles y Permisos

Permite seleccionar los accesos que tendrá el usuario seleccionado

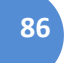

## Barra de menús Sistema

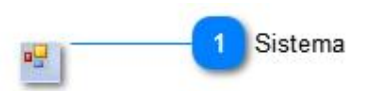

Contiene comandos para manipular la ventana

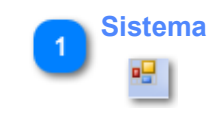

## **AtenciónMédica**

Esta ventana permite registrar la atención de un paciente

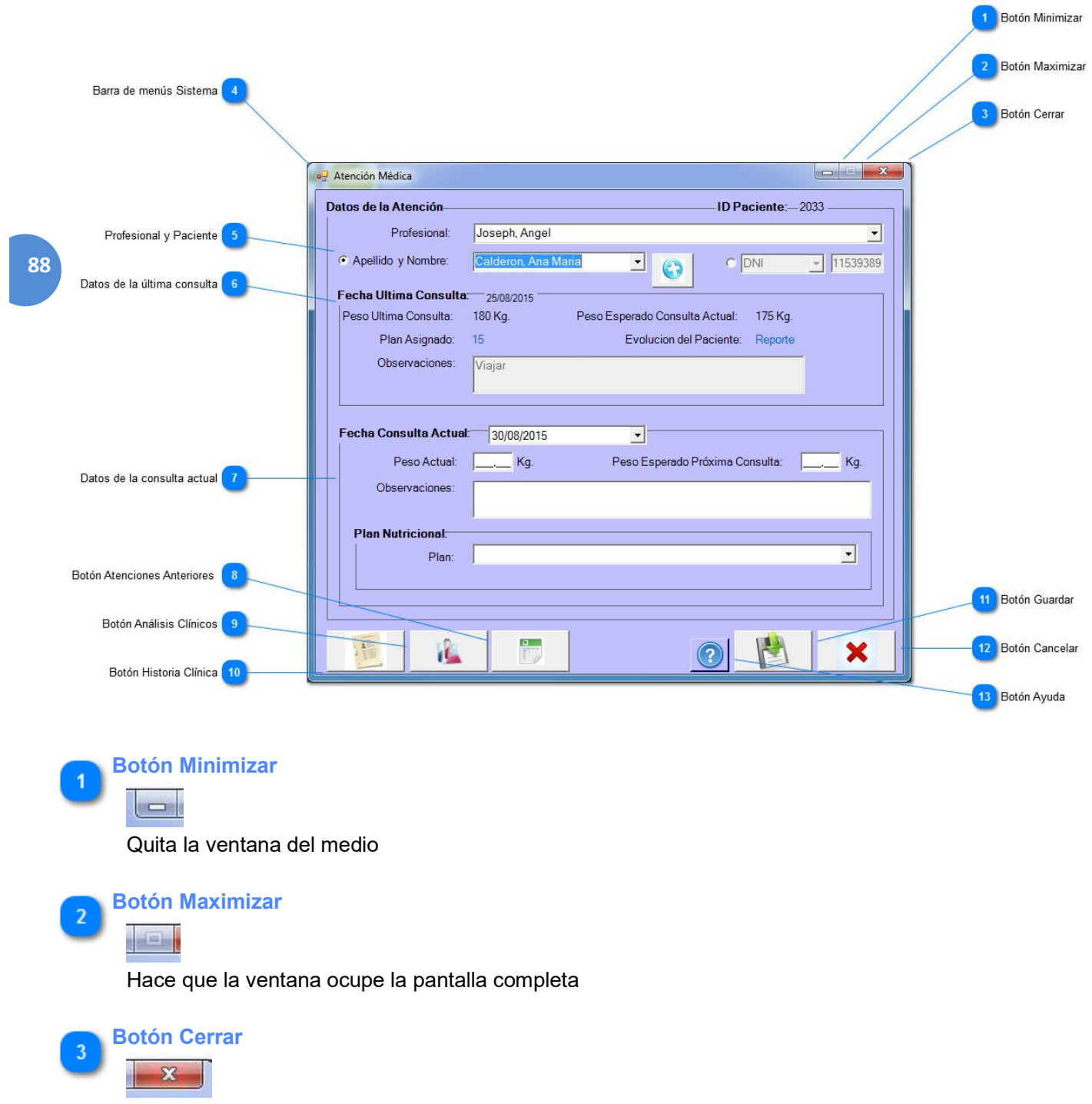

Cierra la ventana

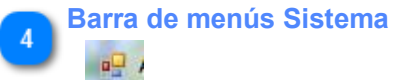

Contiene comandos para manipular la ventana

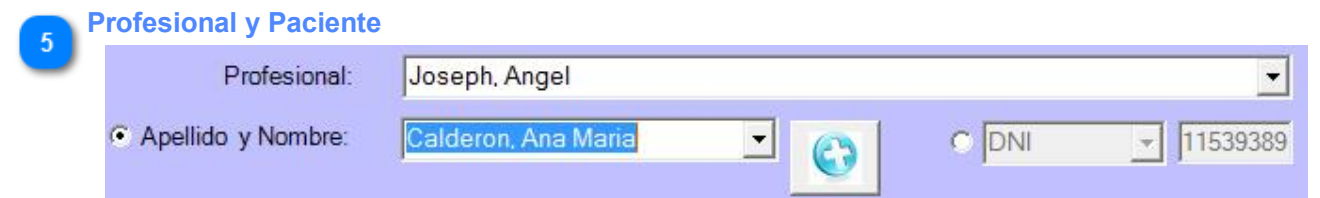

Permite seleccionar al Profesional que realizará la atención. Una vez seleccionado el mismo, el sistema cargará en la lista de Pacientes, todos aquellos Pacientes que tengan turnos en el día de la fecha con El Profesional seleccionado. En caso de que el paciente no tenga turno, es posible cargar todos los pacientes presionando en el botón "+", luego el sistema creará automáticamente un sobreturno.

#### Datos de la última consulta

| Fecha Ultima Consulta | 25/08/2015 |                                |         |
|-----------------------|------------|--------------------------------|---------|
| Peso Ultima Consulta: | 180 Kg.    | Peso Esperado Consulta Actual: | 175 Kg. |
| Plan Asignado:        | 15         | Evolucion del Paciente:        | Reporte |
| Observaciones:        | Viajar     |                                |         |
|                       |            |                                |         |
|                       |            |                                |         |

Permite visualizar rápidamente los datos de la última consulta del paciente. El número que se encuentra a la derecha de "Plan Asignado" permite acceder al plan que se le asignó en la visita anterior. Clickeando en la palabra "Reporte" (que se encuentra a la derecha de "Evolución Paciente" es posible observar la evolución del paciente desde el inicio de su tratamiento.

| 2 | Fecha Consulta Actual: | 30/08/2015 | •                               |     |
|---|------------------------|------------|---------------------------------|-----|
|   | Peso Actual:           | Kg.        | Peso Esperado Próxima Consulta: | Kg. |
|   | Observaciones:         |            |                                 |     |
|   | Plan Nutricional:      |            |                                 |     |
|   | Plan:                  |            |                                 | •   |
|   |                        |            |                                 |     |
|   |                        |            |                                 |     |

Permite agregar los datos referidos a la consulta actual. En la lista que se encuentra a la derecha de la palabra "Plan" se podrá seleccionar un nuevo "Plan alimenticio" para asignárselo al paciente. Esta selección abrirá la ventana "Asignar Plan Personalizado".

#### Botón Atenciones Anteriores

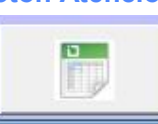

Permite visualizar las atenciones anteriores que haya tenido el paciente. Al clickear en este botón se abrirá la ventana "Historial de Atenciones".

Botón Análisis Clínicos

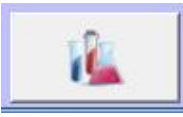

Permite visualizar los análisis clínicos del paciente. Al clickear en este botón, se abrirá la ventana "Análisis Clínicos"

Botón Historia Clínica

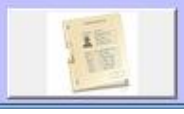

Permite visualizar la Historia Clínica del paciente. Al clickear en este botón, se abrirá la ventana "Historia Clínica"

90<sup>11</sup> Botón Guardar

Almacena los datos ingresados en esta ventana

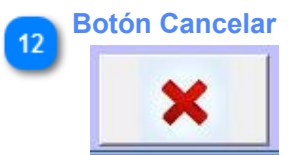

Cancela la operación actual, limpiando todos los campos

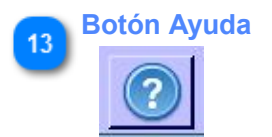

Permite acceder a la ayuda

## Barra de menús Sistema

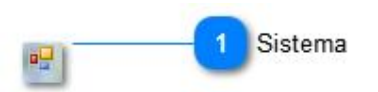

#### Contiene comandos para manipular la ventana

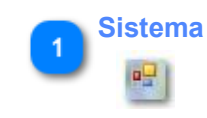

## **EvolucióndelPaciente:**

Esta ventana permite visualizar la evolución del tratamiento de un paciente desde su primera consulta.-

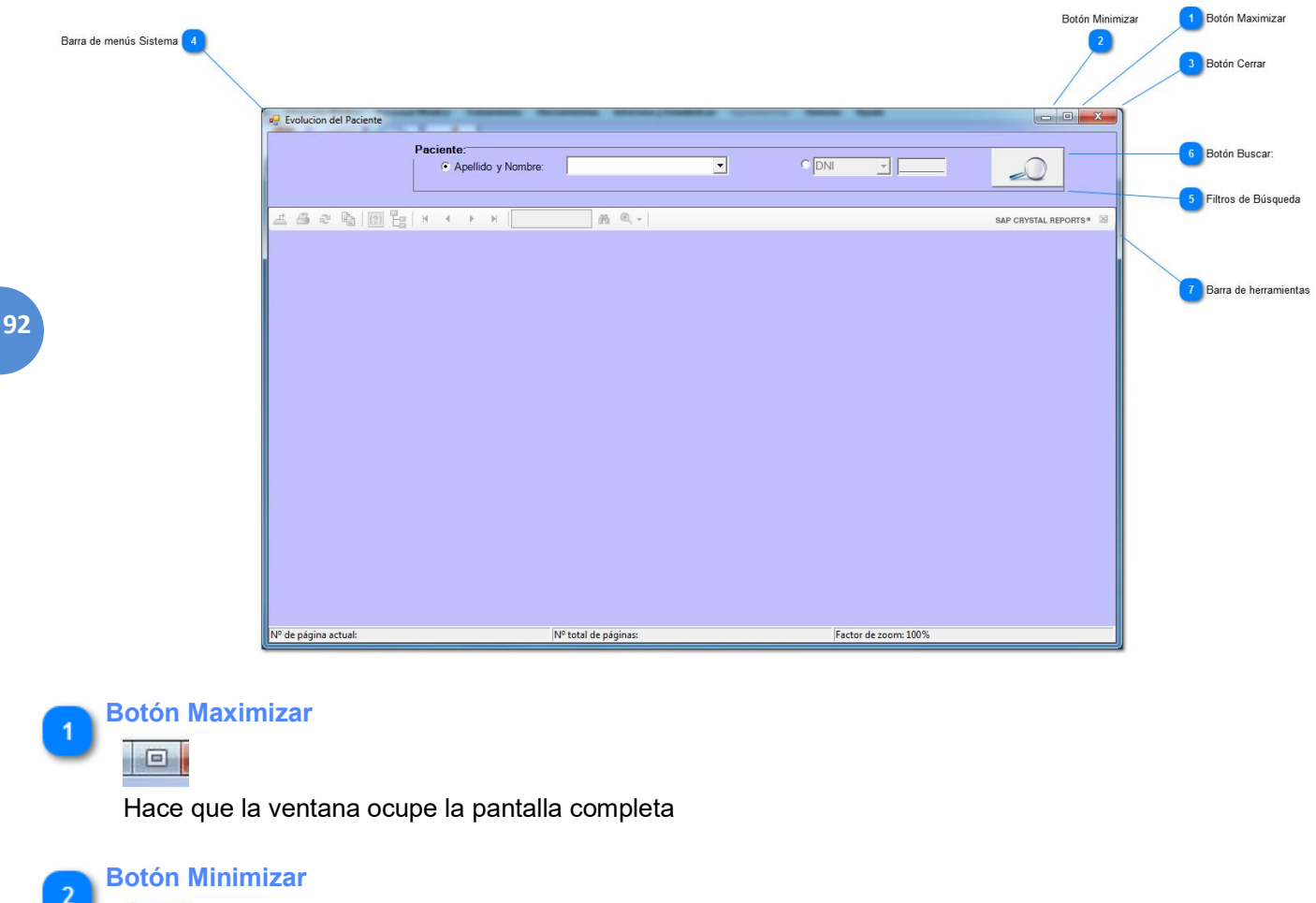

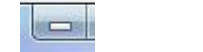

Quita la ventana del medio

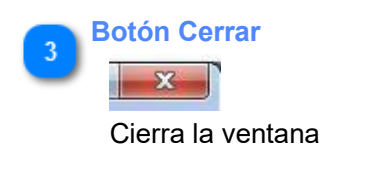

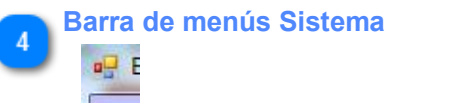

Contiene comandos para manipular la ventana

|   | Fi | Paciente:Búsqueda  | ciente:Búsqueda |       |          |    |
|---|----|--------------------|-----------------|-------|----------|----|
| ి |    | Apellido y Nombre: | •               | O DNI | <b>_</b> | -0 |
|   |    |                    |                 |       |          | ~  |

Permite seleccionar el paciente del cual realizar el informe. La búsqueda del paciente puede realizarse por Apellido (ingresando las primeras letras del mismo el sistema mostrará las mejores coincidencias) o por DNI.

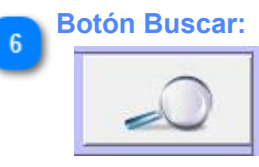

Inicia la búsqueda de los datos y la generación del reporte.

#### Barra de herramientas

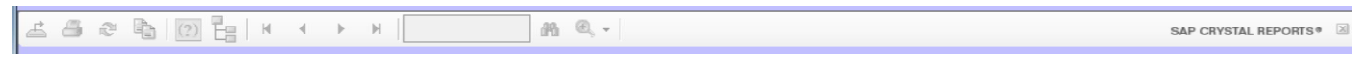

Permite realizar ciertas tareas con el reporte generado, como imprimir, exportar, etc.

## Barra de menús Sistema

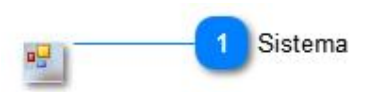

Contiene comandos para manipular la ventana

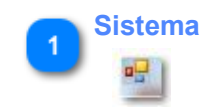

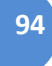

## **AdministrarPlatos**

A través de la siguiente pantalla, usted administrará los platos y los alimentos que van a integrar cada plato. También si lo desea podrá obtener un reporte estadístico de la composición nutricional de cada plato, indicando los valores totales de los minerales, macronutrientes y vitaminas que posee.

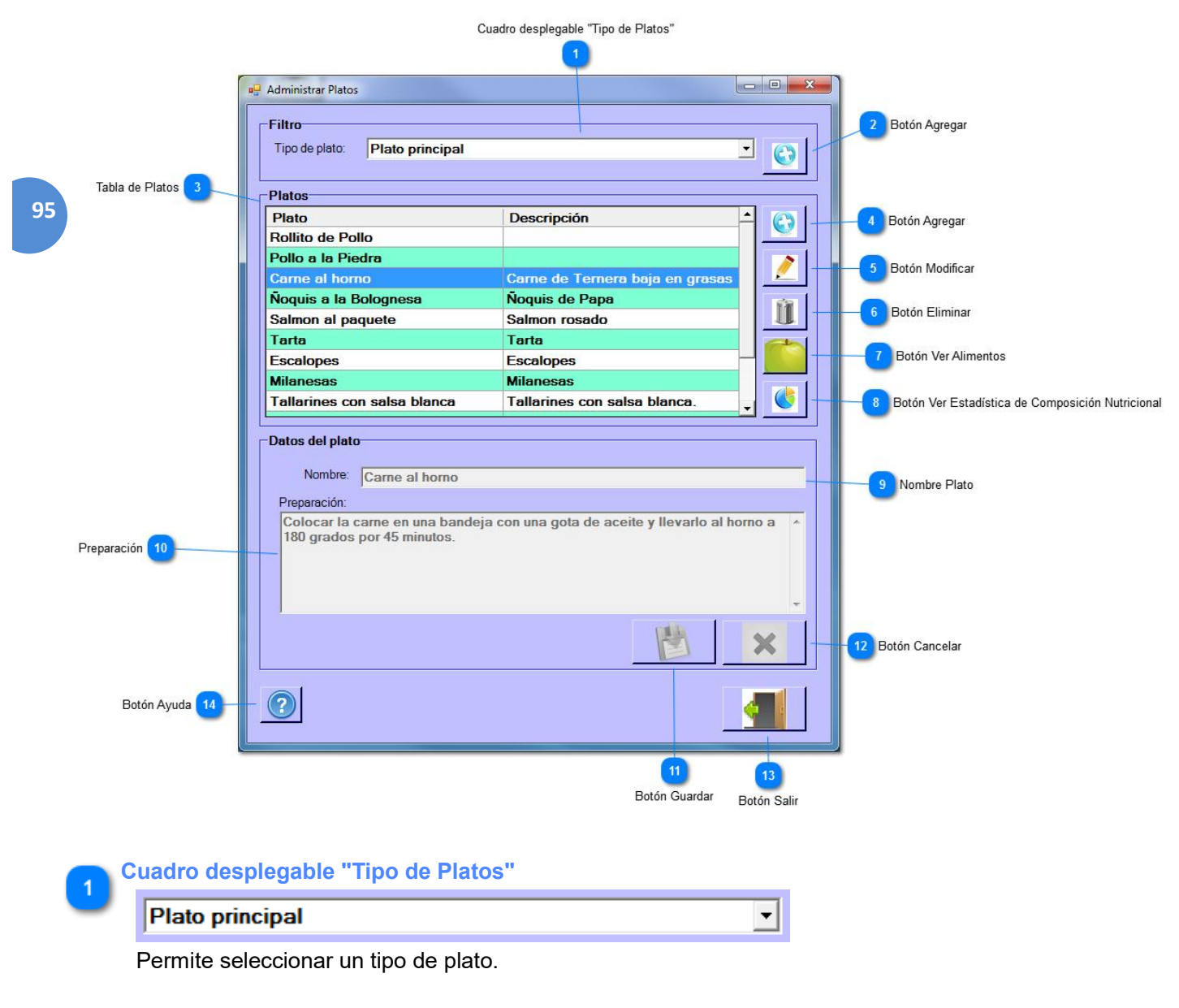

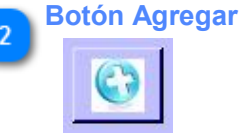

Permite el ingreso de un nuevo tipo de plato.

🕤 Tabla de Platos

| Plato                       | Descripción                     | * |
|-----------------------------|---------------------------------|---|
| Rollito de Pollo            |                                 |   |
| Pollo a la Piedra           |                                 |   |
| Carne al horno              | Carne de Ternera baja en grasas |   |
| Ñoquis a la Bolognesa       | Ñoquis de Papa                  |   |
| Salmon al paquete           | Salmon rosado                   |   |
| Tarta                       | Tarta                           |   |
| Escalopes                   | Escalopes                       |   |
| Milanesas                   | Milanesas                       |   |
| Tallarines con salsa blanca | Tallarines con salsa blanca.    | • |
|                             |                                 |   |

Esta tabla muestra los platos del tipo de plato seleccionado.

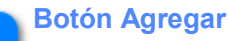

Permite agregar un nuevo plato.

**Botón Modificar** 

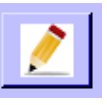

Permite modificar los alimentos que tiene asignado. Vea "Alimentos que integran el Plato".

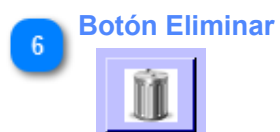

Permite borrar el plato seleccionado.

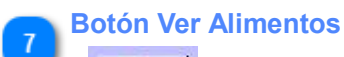

Despliega una pantalla con el objetivo de asignar o modificar los alimentos que van a integrar el plato. Vea "Alimentos que integran el Plato".

Botón Ver Estadística de Composición Nutricional

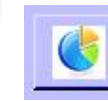

8

Permite consultar un gráfico estadístico de los valores nutricionales totales, que aporta un plato.

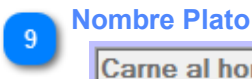

Carne al horno

Permite el ingreso de un nombre para él un plato.

10

#### Preparación

Colocar la carne en una bandeja con una gota de aceite y llevarlo al horno a 180 grados por 45 minutos.

Permite el ingreso de una breve descripción de la preparación del plato.

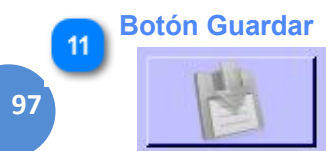

Permite registrar los datos de un plato.

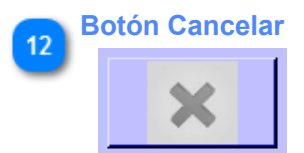

Permite cancelar la acción de registro o modificación de un plato.

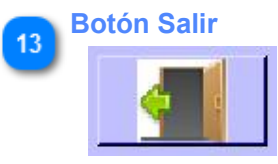

Permite salir de la pantalla "Administrar Platos".

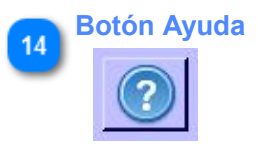

Permite consultar la ayuda.

## **AlimentosqueintegranelPlato**

En la siguiente pantalla el usuario podrá asignar y modificar los alimentos que integran el plato.

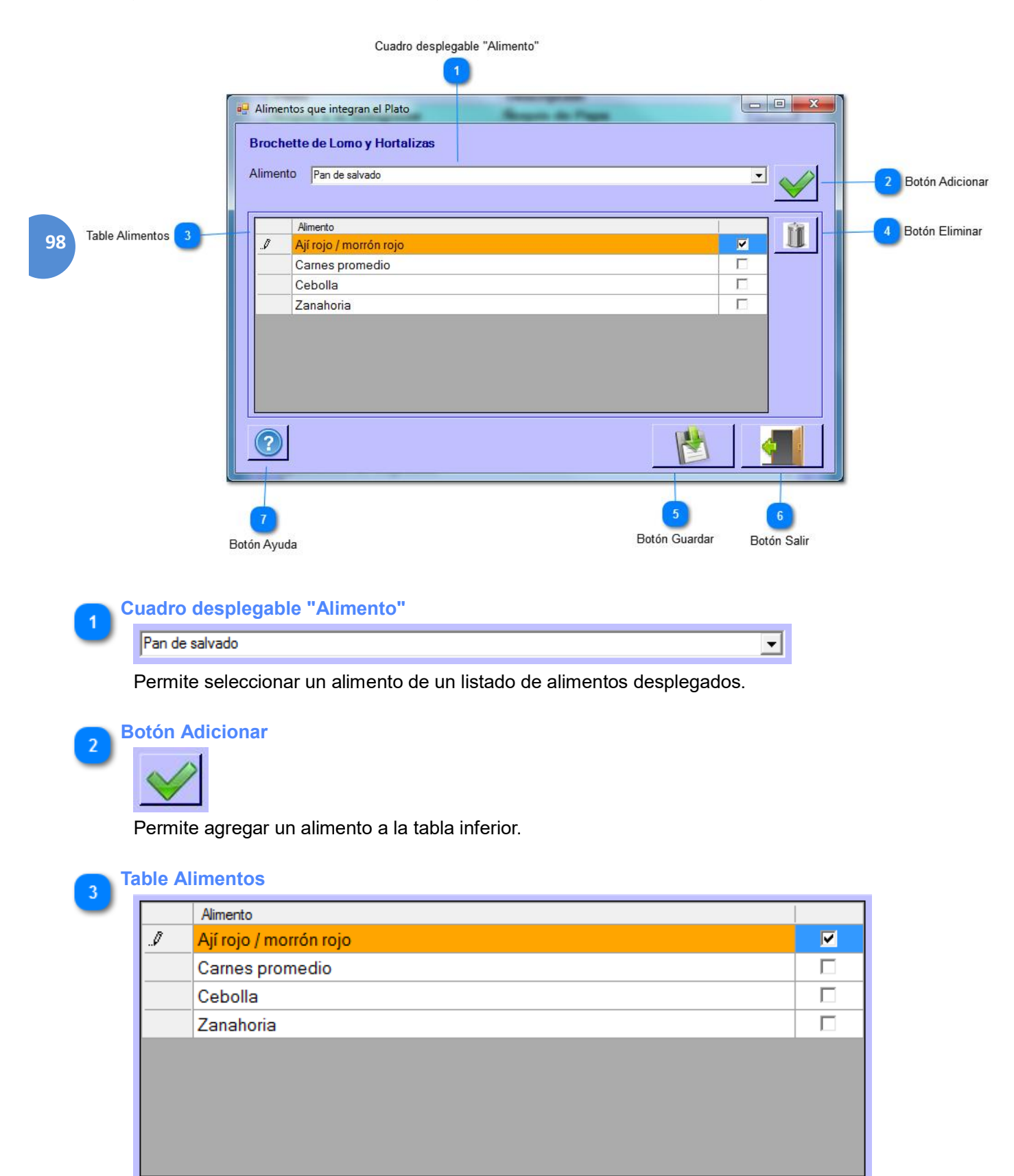

Muestra los alimentos adicionados que van a pertenecer al plato.

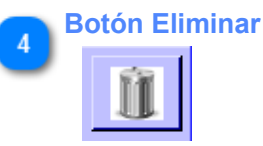

Permite quitar de la tabla de "Alimentos" el alimento seleccionado previamente.

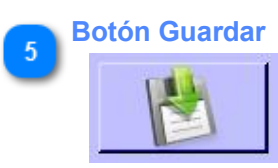

Guarda las modificaciones realizadas al plato.

Botón Salir

99

6

Permite salir de la pantalla "Alimentos que integran el Plato".

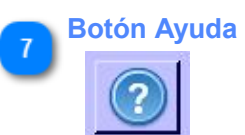

Permite acceder al manual de usuario.